## Viewing Payroll Check History in Employee Access

- 1. Log into Skyward Qmlativ using your personal credentials and make sure you are in Employee Access.
- 2. If you are not in Employee Access, select it from your drop-down menu next to the Home icon

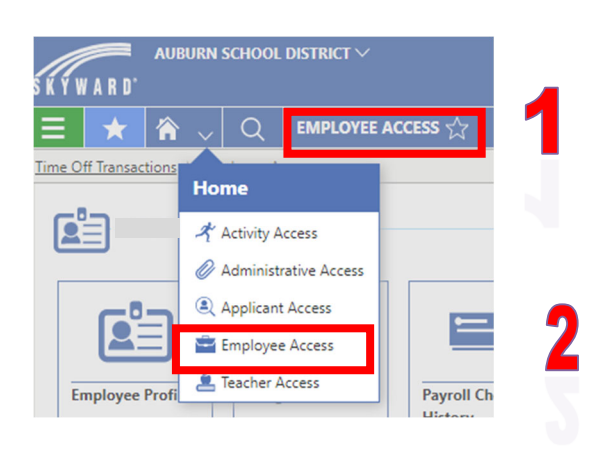

3. Select the Payroll Check History Tile

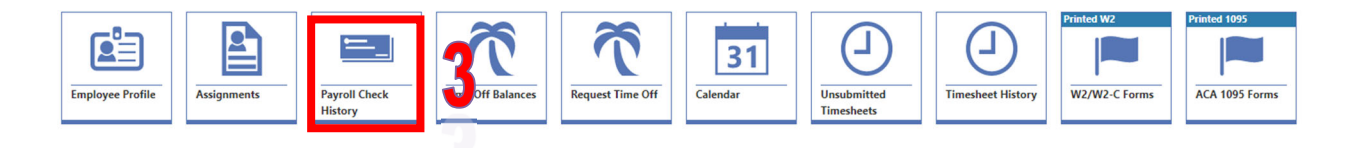

4. Locate the check you wish to view and select the open arrow

|   | CHECKS     | 5      |                 |                 |                    |                     |                       |              |   |
|---|------------|--------|-----------------|-----------------|--------------------|---------------------|-----------------------|--------------|---|
|   | MM/D       | D/YYYY | 31              | Q View          | v: Skyward Default | Filter: Net C       | hecks 🛛 💥 Quick Filte | r            |   |
|   |            |        | ↓<br>Check Date | Check<br>Number | Pay Gross          | Net Check<br>Amount | Payment Type          | Payroll Type | 0 |
| 4 | $\bigcirc$ | -      | 10/29/2021      | 900415478       |                    |                     | A - ACH               | R - Regular  |   |
|   | Ø          | •      | 09/30/2021      | 900413658       |                    |                     | A - ACH               | R - Regular  |   |
|   | $\bigcirc$ | •      | 09/30/2021      | 900412316       | 1                  |                     | A - ACH               | R - Regular  |   |
|   | $\bigcirc$ | -      | 08/31/2021      | 900409071       |                    |                     | A - ACH               | R - Regular  |   |
|   | $\bigcirc$ | •      | 07/30/2021      | 900406612       |                    |                     | A - ACH               | R - Regular  |   |
|   | $\bigcirc$ | -      | 06/30/2021      | 900403841       |                    |                     | A - ACH               | R - Regular  |   |

5. From here you can view the details of your check including your position, assignment, deductions that were made for this pay period and the benefits that were part of your compensation.

|               | ~ | PAY TR                                | ANSACTIONS         |                                                     |                                                                                |                                       |                                      |                |                    |             |   |      |             |                                                            |                                                   |                                |                                               |                                           |                                       |                |  |
|---------------|---|---------------------------------------|--------------------|-----------------------------------------------------|--------------------------------------------------------------------------------|---------------------------------------|--------------------------------------|----------------|--------------------|-------------|---|------|-------------|------------------------------------------------------------|---------------------------------------------------|--------------------------------|-----------------------------------------------|-------------------------------------------|---------------------------------------|----------------|--|
| Check Summary |   | Search                                | Position Type      | Q                                                   | View: Sky                                                                      | ward Default                          | Filter: Sk                           | yward Default  | 🛇 Quick Filter     |             |   |      |             |                                                            |                                                   |                                |                                               |                                           |                                       |                |  |
| Timesheets    |   |                                       | ↑<br>Position Type |                                                     | Assignm                                                                        | ient Type Co                          | des Buil                             | ding Codes     | Check S<br>Descrip | tub<br>tion | 0 | Rate | O<br>Factor | Pay Gross                                                  | C<br>Times to<br>Apply                            |                                | O<br>Net Pay                                  | O<br>Hours<br>Worked                      | Comment o                             | n Paycheck     |  |
|               |   | 0                                     | Admin - Administr  | ator                                                | Princ                                                                          |                                       | 000                                  |                | PRIN/AS            | ST PRIN     |   |      |             |                                                            | 1                                                 | 8                              | ,709.45                                       | 168.0000                                  |                                       |                |  |
|               |   | ٢                                     | Admin - Administr  | ator                                                | Princ                                                                          |                                       | 000                                  |                | Optiona            | Days        |   |      |             |                                                            | 1                                                 |                                | 475.08                                        | 0.0000                                    |                                       |                |  |
|               |   |                                       |                    |                                                     |                                                                                |                                       |                                      |                |                    |             |   |      |             |                                                            |                                                   |                                |                                               |                                           |                                       |                |  |
|               |   |                                       |                    |                                                     |                                                                                |                                       |                                      |                |                    |             |   |      |             |                                                            |                                                   |                                |                                               |                                           |                                       |                |  |
|               |   |                                       |                    |                                                     |                                                                                |                                       |                                      |                |                    |             |   |      |             |                                                            |                                                   |                                |                                               |                                           |                                       |                |  |
|               |   |                                       |                    |                                                     |                                                                                |                                       |                                      |                |                    |             |   |      |             |                                                            |                                                   |                                |                                               |                                           |                                       |                |  |
|               |   |                                       |                    |                                                     |                                                                                |                                       |                                      |                |                    |             |   |      |             |                                                            |                                                   |                                |                                               |                                           |                                       |                |  |
|               |   | DEDUC                                 | TION TRANSACT      | IONS                                                |                                                                                |                                       |                                      |                |                    |             |   |      |             | BENEFIT TRANS                                              | ACTIONS                                           |                                |                                               |                                           |                                       |                |  |
|               |   | DEDUC                                 | TION TRANSACT      | IONS<br>otion Q                                     | View: Sky                                                                      | ward Default                          | Filter: SI                           | syward Default |                    |             |   |      | More V      | BENEFIT TRANS                                              | ACTIONS                                           | Q <                            | € View: Skj                                   | ward Defaul                               | t 🍞 Filter: S                         | ikyward Defaul |  |
|               |   | DEDUC<br>Search<br>Check S            | TION TRANSACT      | IONS<br>otior Q<br>Calculated<br>Amount             | <ul> <li>View: Sky</li> <li>Decreases</li> <li>Federal</li> <li>Tax</li> </ul> | ward Default<br>Decreases<br>FICA Tax | Filter: Si<br>Decreases<br>State Tax | yward Default  |                    |             |   |      | More V      | BENEFIT TRANS<br>Search Check Stu<br>Check Stub Descr      | ACTIONS<br>ub Description<br>iption<br>Cale<br>Ar | Q <<br>ulated<br>nount         | View: Sky<br>O<br>Increases<br>Federal<br>Tax | ward Defaul<br>O<br>Increases<br>FICA Tax | t Filter: S<br>Increases<br>State Tax | ikyward Defaul |  |
|               |   | DEDUC<br>Search<br>Check S<br>Fed Inc | TION TRANSACT      | IONS<br>otior Q<br>Calculated<br>Amount<br>1,802.62 | View: Sky Decreases Federal Tax                                                | ward Default<br>Decreases<br>FICA Tax | Filter: SI<br>Decreases<br>State Tax | yward Default  |                    |             |   |      | More ∽      | BENEFIT TRANS<br>Search Check Stu<br>A<br>Check Stub Descr | ACTIONS<br>ub Description<br>iption Cala<br>Ar    | Q<br>ulated<br>nount<br>830.20 | View: Sky<br>Increases<br>Federal<br>Tax      | ward Defaul<br>Increases<br>FICA Tax      | t Filter: S<br>Increases<br>State Tax | ikyward Defaul |  |